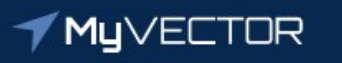

## Talent Marketplace Your journey starts here

# Billet Owner Guide: Checking the Status of a Requistion

### **TERMINOLOGY DEFINITIONS**

<u>Assignment Team</u> – The office responsible for position management, such as the MPF, RIO/Det, ARPC/DPAA, HAF/REG

<u>Billet Owner</u> – Often referred to as Hiring Official, Hiring Authority, Position Owner or other delegated hiring representative

<u>Nominative</u> – Turning this option on will not allow the volunteer to apply for any other position until a fill has been selected and the hiring process has been completed

<u>Requisition</u> – This is the position advertisement

Using **Google Chrome** or latest version of <u>Microsoft Edge</u>, login to MyVector at <u>https://myVector.us.af.mil/</u> *Or*: Use the AF Portal <u>https://www.my.af.mil/</u> and type "MyVector" in top right search box.

| <b>≁ My</b> ∨ECTOR                                                                                                    |                                                                                                    |                |
|----------------------------------------------------------------------------------------------------|----------------------------------------------------------------------------------------------------|----------------|
|                                                                                                    | <section-header><text><text><list-item><list-item><list-item><list-item><list-item></list-item></list-item></list-item></list-item></list-item></text></text></section-header> |                |
| MyVector<br>MyVector is an enterprise solution that supports the Air Force's goal to<br>all Airmen for career development and mentoring. Airmen can be proa-<br>mentoring relationships.<br>Version Number: 1.140.5_1N | rovide a standardized process available to<br>tive about their career development and                                                                                          | U.S. AIR FORCE |

\*\*\*See "How to Login to Talent Marketplace" guide for further help, if needed \*\*\*

### Click the "Begin" button in the "Billet Owner" tile

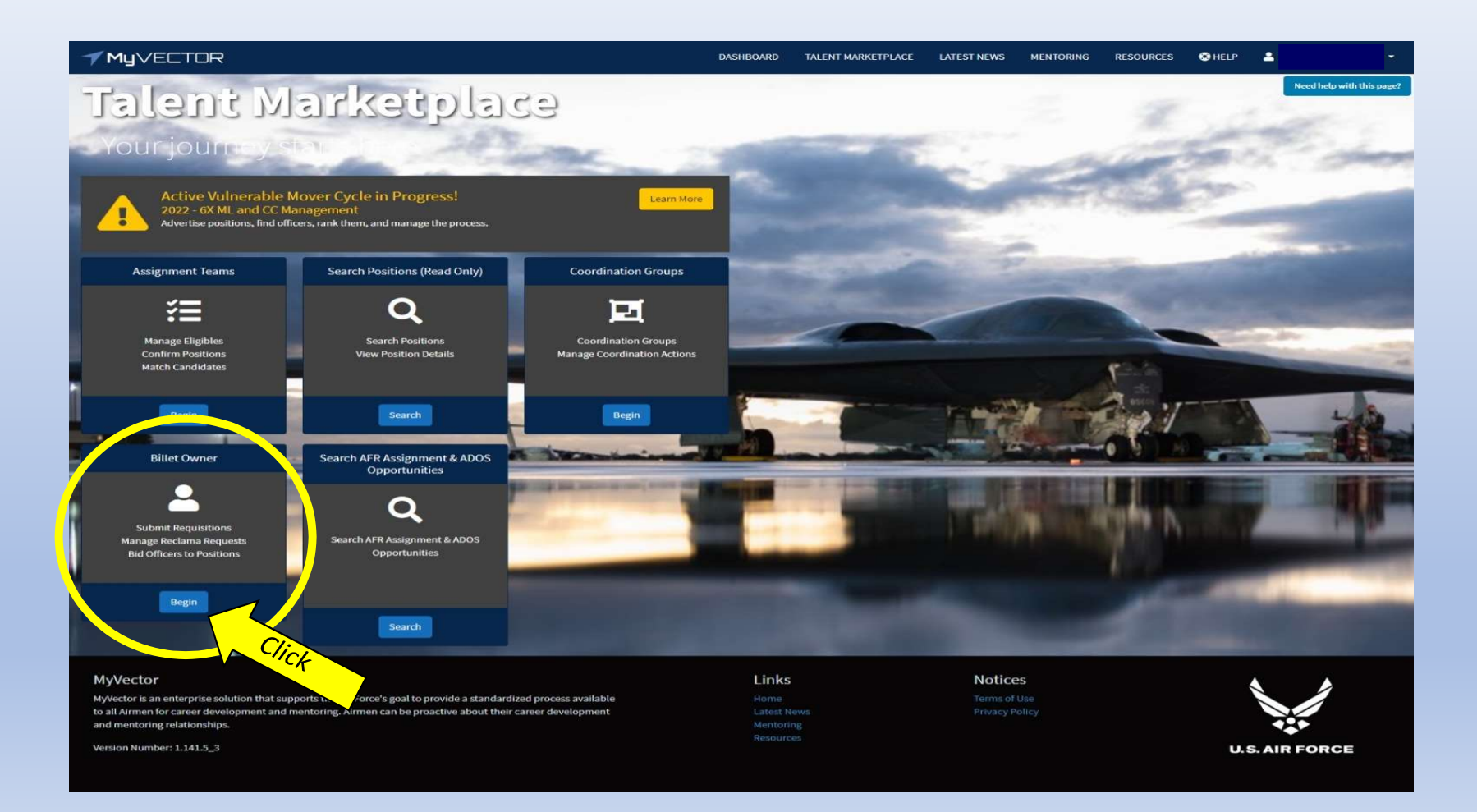

#### Click the "Special Assignments" tile to view your:

- <u>Available For Requisition</u> Positions turned on for requisition (ready to advertise)
- <u>*Requested*</u> Requisitions submitted for advertisement
  - All Billet Owners assigned to that position number can see the request, even submitted by someone else
- <u>Ready For Bidding</u> Job IDs in an open bidding window (view/bid volunteer applications)

| Billet Owner                                                                                                    |                                                              |                                            |  |
|----------------------------------------------------------------------------------------------------|--------------------------------------------------------------|--------------------------------------------|--|
| Talent Marketplace / Billet Owner -                                                                               |                                                              |                                            |  |
| Special Assignments Bidding Ad<br>You have special assignments that required bid<br>Go to Special Assignment Bids | Ction - Needed!<br>Iding action.<br>Positions<br>3 Positions | Special Assignments<br>0 Jobs ready to bid |  |

#### "Available For Requisition" tab

These are positions that you are assigned to as a Billet Owner and the Assignment Team has allowed Requisition

AFR Assignment & ADOS Opportunities

\*Note: May not include all positions in your "Positions" tile. Contact the Assignment Team for questions.\*

| Available For Requisition |                                                             |                                                                                                    |                                                                                                    |                                                                                                    |                                                                                                    | Requested                                                                                                    |                                                                                                    |                                                                                                    |                                                                                                    |                                                                                                    |                                                                                                    | Ready for Bidding                                                                                                    |                                                                                                    |                                                                                                    |                                                                                                    |                                                                                                    |                                                                                                    |  |  |  |  |  |                                                                                                    |
|---------------------------|-------------------------------------------------------------|----------------------------------------------------------------------------------------------------|----------------------------------------------------------------------------------------------------|----------------------------------------------------------------------------------------------------|----------------------------------------------------------------------------------------------------|----------------------------------------------------------------------------------------------------|----------------------------------------------------------------------------------------------------|----------------------------------------------------------------------------------------------------|----------------------------------------------------------------------------------------------------|----------------------------------------------------------------------------------------------------|----------------------------------------------------------------------------------------------------|----------------------------------------------------------------------------------------------------|----------------------------------------------------------------------------------------------------|----------------------------------------------------------------------------------------------------|----------------------------------------------------------------------------------------------------|----------------------------------------------------------------------------------------------------|----------------------------------------------------------------------------------------------------|--|--|--|--|--|----------------------------------------------------------------------------------------------------|
| ws and right clic         | k to see                                                    |                                                                                                    |                                                                                                    |                                                                                                    |                                                                                                    |                                                                                                    |                                                                                                    |                                                                                                    |                                                                                                    |                                                                                                    |                                                                                                    |                                                                                                    |                                                                                                    |                                                                                                    |                                                                                                    |                                                                                                    |                                                                                                    |  |  |  |  |  |                                                                                                    |
|                           |                                                             |                                                                                                    |                                                                                                    |                                                                                                    |                                                                                                    |                                                                                                    |                                                                                                    |                                                                                                    |                                                                                                    |                                                                                                    |                                                                                                    |                                                                                                    |                                                                                                    |                                                                                                    | Reset O                                                                                                    | ptions 👻                                                                                                    |                                                                                                    |  |  |  |  |  |                                                                                                    |
| S Code 📍                  | Organiz <b>T</b>                                            | Auth Rank 🔻                                                                                                    | AFSC T                                                                                                    | Title <b>T</b>                                                                                                    | Location <b>T</b>                                                                                                    | Mgmt L <b>T</b>                                                                                                    | AT Desk 🔻                                                                                                    | Tier                                                                                                    | T SIT                                                                                                    | т Т                                                                                                    | Incumb <b>T</b>                                                                                                    | Incumb <b>T</b>                                                                                                    | Vectors <b>Y</b>                                                                                                    | Position <b>T</b>                                                                                                    | Compo <b>T</b>                                                                                                    | Career T                                                                                                    |                                                                                                    |  |  |  |  |  |                                                                                                    |
| 09FVPK                    | 0000 AF<br>PERSONNEL<br>CTR FIELD<br>OPER AG                | MSgt                                                                                                    | 3F071                                                                                                    |                                                                                                    | JBSA<br>RANDOLPH                                                                                                    | AFPC                                                                                                    | HQ/Other<br>Enlisted - AGR<br>Mgmt                                                                                                    |                                                                                                    |                                                                                                    |                                                                                                    |                                                                                                    | N/A                                                                                                    |                                                                                                    | HAGR - Reserve<br>HQ AGR                                                                                                    | Reserve                                                                                                    | Enlisted                                                                                                    |                                                                                                    |  |  |  |  |  |                                                                                                    |
| 0MF2T9                    | 0351<br>RECRUITING<br>SQUADRON                              | MSgt                                                                                                    | 8R200                                                                                                    |                                                                                                    | KEESLER                                                                                                    | AFR                                                                                                    | Recruiter -<br>Enlisted Desk                                                                                                    |                                                                                                    |                                                                                                    |                                                                                                    |                                                                                                    | N/A                                                                                                    |                                                                                                    |                                                                                                    | Reserve                                                                                                    | Enlisted                                                                                                    |                                                                                                    |  |  |  |  |  |                                                                                                    |
| JOMFCMJ                   | 0000 AIR<br>RESERVE PERS<br>DIRECT<br>REPORTING<br>UNIT     | SMSgt                                                                                                    | 3F091                                                                                                    |                                                                                                    | BUCKLEY                                                                                                    | AFR                                                                                                    | HQ/Other<br>Enlisted - AGR<br>Mgmt                                                                                                    |                                                                                                    | Te<br>Bit                                                                                                    | st Group -<br>C                                                                                                    |                                                                                                    | N/A                                                                                                    |                                                                                                    | UAGR - Reserve<br>Unit AGR                                                                                                    | Reserve                                                                                                    | Enlisted                                                                                                    |                                                                                                    |  |  |  |  |  |                                                                                                    |
| 00:<br>00:                | Land right clic<br>Code <b>T</b><br>BFVPK<br>MF2T9<br>MFCMJ | Available F        Land right click to see        Code      Organiz T        Depypk      Ocodo AF        PEVPK      CTR FIELD<br>OPERAG        MF2T9      0351<br>RECRUITING<br>SQUADRON        OMFCMJ      O000 AIR<br>RESERVE PERS<br>DIRECT<br>REPORTING<br>UNIT | Available For Requisition<br>and right click to sec<br>Code Y Organiz Y Auth Rank Y<br>SPVPK PERSONNEL<br>CTR FIELD<br>OPER AG<br>MF2T9 0351<br>RECRUITING<br>SQUADRON MSgt<br>0000 AIR<br>RESERVE PERS<br>DIRECT<br>REPORTING<br>UNIT | Available For Requisition    Available For Requisition    I and right click to see    Code Y Organiz Y Auth Rank Y AFSC Y    Code Y  Organiz Y  Auth Rank Y  AFSC Y    SPVPK  0000 AF<br>PERSONNEL<br>CTR FIELD<br>OPER AG  MSgt  3F071    MF2T9  0351<br>RECRUITING<br>SQUADRON  MSgt  8R200    0000 AIR<br>RESERVE PERS<br>DIRECT<br>REPORTING<br>UNIT  SMSgt  3F091 | Available For Requisition    Available For Requisition    I and right click to sec    Code Y Organiz Y Auth Rank Y AFSC Y Title Y    Code Y  Organiz Y  Auth Rank Y  AFSC Y  Title Y    SPVPK  0000 AF<br>PERSONNEL<br>CTR FIELD<br>OPER AG  MSgt  3F071  I  I    MF2T9  0351<br>RECRUITING<br>SQUADRON  MSgt  BR200  I  I    0000 AIR<br>RESERVE PERS<br>DIRECT<br>REPORTING<br>UNIT  SMSgt  3F091  I  I | Available For Requisition      I and right click to set      Code T Organiz T Auth Rank T AFSC T Title T Location T      Second T    Organiz T Auth Rank T AFSC T Title T Location T      9FVPK    0000 AF<br>PERSONNEL<br>CTR FIELD<br>OPER AG    MSgt    3F071    JBSA<br>RANDOLPH      MF2T9    0351<br>RECRUITING<br>SQUADRON    MSgt    8R200    KEESLER      0000 AIR<br>RESERVE PERS<br>DIRECT<br>REPORTING<br>UNIT    SMSgt    3F091    BUCKLEY | Available For Requisition    1 and right click to sec    Code T Organiz T Auth Rank T AFSC T Title T Location T Mgmt L T    Code T  Organiz T  Auth Rank T  AFSC T  Title T  Location T  Mgmt L T    SPVPK  0000 AF<br>PERSONNEL<br>CTR FIELD<br>OPER AG  MSgt  3F071  Image: Sponter Structure  JBSA<br>RANDOLPH  AFPC    MF2T9  0351<br>RECRUTING<br>SQUADRON  MSgt  8R200  Image: Sponter Structure  KEESLER  AFR    DMFCMJ  0000 AIR<br>RESERVE PERS<br>DIRECT  SMSgt  3F091  Image: Sponter Structure  BUCKLEY  AFR | Requisition    Request      Available For Requisition    Request      and right click to sec      Code T Organiz T Auth Rank T AFSC T Title T Location T Mgmt L T AT Desk T      SPVPK    O000 AF<br>PERSONNEL<br>CTR FIELD    MSgt    3F071    JBSA<br>RANDOLPH    AFPC    HQ/Other<br>Enlisted - AGR<br>Mgmt      MF2T9    0351<br>RECRUITING<br>SQUADRON    MSgt    8R200    KEESLER    AFR    Recruiter-<br>Enlisted Desk      0MFCMJ    0000 AIR<br>RESERVE PERS<br>DIRECT<br>REPORTING<br>UNIT    SM5gt    3F091    EUCKLEY    AFR    HQ/Other<br>Enlisted AGR<br>Mgmt | Requisition    Requisition      Requisition      Requisition      Requisition      Requisition      Requisition      Requisition      Requisition      Requisition      Code I Organiz I Auth Rank I AFSC I TItle I Location I Mgmt L I AT Desk I Tier      SpyPK      0000 AF    PERSONNEL    MSgt    3F071    JBSA    AFPC    HQ/Other    Enlisted - AGR      MF2T9    0351<br>RECRUITING<br>SQUADRON    MSgt    8R200    I III    KEESLER    AFR    Recruiter-<br>Enlisted Desk    Enlisted - AGR      DIRECT    0000 AIR    RESERVE PERS<br>DIRECT    SM5gt    3F091    IIIII    BUCKLEY    AFR    HQ/Other<br>Enlisted - AGR    HQ/Other      DIRECT REPORTING<br>UNIT    SM5gt    3F091    IIIIIIIIIIIIIIIIIIIIIIIIIIIIIIIIIIII | Requisition    Requisition      Available For Requisition    Requisition      Requisition    Requisition      Requisition    Requisition    Requisition      I and right click to sec      Code <b>T</b> Organiz <b>T</b> Auth Rank <b>T</b> AFSC <b>T</b> Title <b>T</b> Location <b>T</b> Mgmt L <b>T</b> AT Desk <b>T</b> Titer <b>T</b> SI      OCOD AF      PERSONNEL    MSgt    3F071    JBSA    AFPC    HQ/Other    Enlisted - AGR    Mgmt    Image: Colspan="6">Recuriter-      MF2T9    0351    MSgt    8R200    Location    KEESLER    AFR    Recruiter-    Enlisted - AGR    Image: Colspan="6">Recuriter-      DIRECT    0000 AIR    RESERVE PERS    SM5gt    3F091    BUCKLEY    AFR    HQ/Other    Enlisted - AGR    Image: Colspan="6">Recuriter-      DIRECT    0000 AIR    RESERVE PERS    SM5gt    3F091    BUCKLEY    AFR    HQ/Other    Enlisted - AGR    Image: Colspan="6">Recuriter-      DIRECT    SM5gt    3F091    BUCKLEY    AFR    HQ/Other    Enlisted - AGR    Image: Colspan="6">Recuriter- <th colspa<="" td=""><td>Requisition    Requisition    Requisition      Available For Requisition    Requisition    Requisition      and right click/colspan="5"&gt;Requisition    Requisition    Requisition    Requisition      Code <b>Y</b>    Organiz <b>Y</b>    Auth Rank <b>Y</b>    AFFC    Y    Title <b>Y</b>    Location <b>Y</b>    Mgmt L <b>Y</b>    AT to sit    Y      Code <b>Y</b>    Organiz <b>Y</b>    Auth Rank <b>Y</b>    AFFC    Mgmt L <b>Y</b>    At Tier    T      Code <b>Y</b>    Organiz <b>Y</b>    Auth Rank <b>Y</b>    ArFC    AT Desk <b>Y</b>    Tier    T      SUPCKL    Code <b>Y</b>    Organiz <b>Y</b>    Auth Rank <b>Y</b>    AFFC    HQ/Other      SUPCKL    Code <b>Y</b>    Organiz <b>Y</b>    Attract Super Super Super Super Super Super Super Super Super Super Super Super Super Super Super Super Super Super Super Super Super Super Super Super Super Super SuperSuper SuperSuper SuperSuperSuper Super Super Super Super SuperSup</td><td>Available For Requisition    Requested      Requested      I and right click to set      Code Y Organiz Y Auth Rank Y AFSC Y Title Y Location Y Mgmt L Y AT Desk Y Tier Y SIT Y Incumb Y      SCOde Y    Organiz Y    Auth Rank Y AFSC Y Title Y Location Y Mgmt L Y AT Desk Y Tier Y SIT Y Incumb Y      SPVPK    O000 AF<br/>PERSONNEL<br/>CTR FIELD    MSgt    SF071    Image: Site Site Site Site Site Site Site Site</td><td>Requisition    Requisition      Available For Requisition    Requisition      Requisition    Requisition      Requisition    Requisition      Code V    Organiz V    Auth Rank V    AFSC&lt; V</td></th> Title V    ATT Desk V    Title V    Incumb V      Code V    Organiz V    Auth Rank V    AFSC< V    Title V    Location V    Mgmt V    Sint V    Incumb V      Sint V    Auth Rank V    AFSC< V    Title V    Location V    Mgmt V    Sint V    Incumb V    Incumb V      Sint V    Sint V    Auth Rank V    AFSC V    Information V    Mgmt V    Information V    Information V    Information V    Information V    Information V    Information V    Information V    Information V    Information V    Informati | <td>Requisition    Requisition    Requisition      Available For Requisition    Requisition    Requisition      and right click/colspan="5"&gt;Requisition    Requisition    Requisition    Requisition      Code <b>Y</b>    Organiz <b>Y</b>    Auth Rank <b>Y</b>    AFFC    Y    Title <b>Y</b>    Location <b>Y</b>    Mgmt L <b>Y</b>    AT to sit    Y      Code <b>Y</b>    Organiz <b>Y</b>    Auth Rank <b>Y</b>    AFFC    Mgmt L <b>Y</b>    At Tier    T      Code <b>Y</b>    Organiz <b>Y</b>    Auth Rank <b>Y</b>    ArFC    AT Desk <b>Y</b>    Tier    T      SUPCKL    Code <b>Y</b>    Organiz <b>Y</b>    Auth Rank <b>Y</b>    AFFC    HQ/Other      SUPCKL    Code <b>Y</b>    Organiz <b>Y</b>    Attract Super Super Super Super Super Super Super Super Super Super Super Super Super Super Super Super Super Super Super Super Super Super Super Super Super Super SuperSuper SuperSuper SuperSuperSuper Super Super Super Super SuperSup</td> <td>Available For Requisition    Requested      Requested      I and right click to set      Code Y Organiz Y Auth Rank Y AFSC Y Title Y Location Y Mgmt L Y AT Desk Y Tier Y SIT Y Incumb Y      SCOde Y    Organiz Y    Auth Rank Y AFSC Y Title Y Location Y Mgmt L Y AT Desk Y Tier Y SIT Y Incumb Y      SPVPK    O000 AF<br/>PERSONNEL<br/>CTR FIELD    MSgt    SF071    Image: Site Site Site Site Site Site Site Site</td> <td>Requisition    Requisition      Available For Requisition    Requisition      Requisition    Requisition      Requisition    Requisition      Code V    Organiz V    Auth Rank V    AFSC&lt; V</td> | Requisition    Requisition    Requisition      Available For Requisition    Requisition    Requisition      and right click/colspan="5">Requisition    Requisition    Requisition    Requisition      Code <b>Y</b> Organiz <b>Y</b> Auth Rank <b>Y</b> AFFC    Y    Title <b>Y</b> Location <b>Y</b> Mgmt L <b>Y</b> AT to sit    Y      Code <b>Y</b> Organiz <b>Y</b> Auth Rank <b>Y</b> AFFC    Mgmt L <b>Y</b> At Tier    T      Code <b>Y</b> Organiz <b>Y</b> Auth Rank <b>Y</b> ArFC    AT Desk <b>Y</b> Tier    T      SUPCKL    Code <b>Y</b> Organiz <b>Y</b> Auth Rank <b>Y</b> AFFC    HQ/Other      SUPCKL    Code <b>Y</b> Organiz <b>Y</b> Attract Super Super Super Super Super Super Super Super Super Super Super Super Super Super Super Super Super Super Super Super Super Super Super Super Super Super SuperSuper SuperSuper SuperSuperSuper Super Super Super Super SuperSup | Available For Requisition    Requested      Requested      I and right click to set      Code Y Organiz Y Auth Rank Y AFSC Y Title Y Location Y Mgmt L Y AT Desk Y Tier Y SIT Y Incumb Y      SCOde Y    Organiz Y    Auth Rank Y AFSC Y Title Y Location Y Mgmt L Y AT Desk Y Tier Y SIT Y Incumb Y      SPVPK    O000 AF<br>PERSONNEL<br>CTR FIELD    MSgt    SF071    Image: Site Site Site Site Site Site Site Site | Requisition    Requisition      Available For Requisition    Requisition      Requisition    Requisition      Requisition    Requisition      Code V    Organiz V    Auth Rank V    AFSC< V | Natilable For Requisition    Requisition    Requisition | Requested    Requested    Requested <th colspan="6" request<="" td=""><td>Requisition    Requisition    Requisition    Requisition    Requisition    Requisition      Requisition    Requisition    Requisition    Requisition    Requisition      Auth right colspan="6"&gt;Requisition    Requisition    Requisition    Requisition      Code T    Organiz T    Auth Rank T    AFC    T    T    T    T    T    T    T    T    T    T    T    T    T    T    T    T    T    T    T    T    T    T    T    T    T    T    T    T    T    T    T    T    T    T    T    T    T    T    T</td></th> | <td>Requisition    Requisition    Requisition    Requisition    Requisition    Requisition      Requisition    Requisition    Requisition    Requisition    Requisition      Auth right colspan="6"&gt;Requisition    Requisition    Requisition    Requisition      Code T    Organiz T    Auth Rank T    AFC    T    T    T    T    T    T    T    T    T    T    T    T    T    T    T    T    T    T    T    T    T    T    T    T    T    T    T    T    T    T    T    T    T    T    T    T    T    T    T</td> |  |  |  |  |  | Requisition    Requisition    Requisition    Requisition    Requisition    Requisition      Requisition    Requisition    Requisition    Requisition    Requisition      Auth right colspan="6">Requisition    Requisition    Requisition    Requisition      Code T    Organiz T    Auth Rank T    AFC    T    T    T    T    T    T    T    T    T    T    T    T    T    T    T    T    T    T    T    T    T    T    T    T    T    T    T    T    T    T    T    T    T    T    T    T    T    T    T |

### "Requested" tab

#### This reflects all of the requisitions submitted for advertisement All Billet Owners assigned to that position number can see the request, even submitted by someone else

| Falent Marketplace | lent Marketplace / Billet Owner Dashboard / Special Assignments                                  |                       |            |                   |   |       |   |                                             |          |            |                                                   |                   |                              |             |                   |             |
|--------------------|--------------------------------------------------------------------------------------------------|-----------------------|------------|-------------------|---|-------|---|---------------------------------------------|----------|------------|---------------------------------------------------|-------------------|------------------------------|-------------|-------------------|-------------|
|                    |                                                                                                  |                       | Availabl   | e For Requisition |   |       |   |                                             |          | Re         | equested                                          |                   |                              | Rea         | dy for Bidding    |             |
| Select one or mult | iple rows :                                                                                      | and right click to se | e availabl | e options.        |   |       |   |                                             |          |            |                                                   |                   |                              |             |                   |             |
| Reset Options -    |                                                                                                  |                       |            |                   |   |       |   |                                             |          |            |                                                   | Reset Options •   |                              |             |                   |             |
| Job ID             | T                                                                                                | PSN                   | ۲          | Auth Rank         | T | AFSC  | ٣ | Duty Title 📍                                | PAS Code | <b>T</b> ( | Organization <b>Y</b>                             | Location <b>T</b> | Assignment Team              | RNLTD T     | Status <b>T</b>   | Status Date |
| 1819               |                                                                                                  | 0M0838414             |            | TSgt              |   | 3F071 |   | TEST ONLY - DO NOT<br>APLLY                 | OP0RF31V | (          | 0051 FORCE SUPPORT<br>SQUADRON                    | OSAN AB           | 10AF Enlisted - AGR<br>Mgmt  | 12 Aug 2021 | Removed           | Í           |
| 1866               |                                                                                                  | 0M0838414             |            | TSgt              |   | 3F071 |   | TEST ONLY - DO NOT<br>APLLY                 | OP0RF31V | 6          | 0051 FORCE SUPPORT<br>SQUADRON                    | OSAN AB           | 10AF Enlisted - AGR<br>Mgmt  | 19 Aug 2021 | Removed           |             |
| 1822               |                                                                                                  | 0M0838414             |            | TSgt              |   | 3F071 |   | TEST ONLY - DO NOT<br>APLLY                 | OP0RF31V | (          | 0051 FORCE SUPPORT<br>SQUADRON                    | OSAN AB           | 10AF Enlisted - AGR<br>Mgmt  | 27 Aug 2021 | Removed           |             |
| 1363               |                                                                                                  | 0M0702496             |            | MSgt              |   | 8R200 |   | TEST ONLY In Service<br>Recruiter TEST ONLY | RX0MF2T9 | 0          | 0351 RECRUITING<br>SQUADRON                       | KEESLER           | Recruiter - Enlisted<br>Desk | 31 Aug 2021 | Expired           |             |
| 1364               |                                                                                                  | 0M0702496             |            | MSgt              |   | 8R200 |   | TEST ONLY In Service<br>Recruiter TEST ONLY | RX0MF2T9 | 0          | 0351 RECRUITING<br>SQUADRON                       | KEESLER           | Recruiter - Enlisted<br>Desk | 31 Aug 2021 | Matching Complete |             |
| 1915               |                                                                                                  | 0M0702496             |            | MSgt              |   | 8R200 |   | TEST ONLY In Service<br>Recruiter TEST ONLY | RX0MF2T9 | (          | 0351 RECRUITING<br>SQUADRON                       | KEESLER           | Recruiter - Enlisted<br>Desk | 31 Aug 2021 | Pending           | 24 Aug 2021 |
| 1868               |                                                                                                  | 0M0838414             |            | TSgt              |   | 3F071 |   | TEST ONLY - DO NOT<br>APLLY                 | OP0RF31V | (          | 0051 FORCE SUPPORT<br>SQUADRON                    | OSAN AB           | 10AF Enlisted - AGR<br>Mgmt  | 31 Aug 2021 | Removed           |             |
| 1959               |                                                                                                  | 868888888             |            | TSgt              |   | 1A161 |   | TEST FOR CAT-E                              | 963IF1ZT | 0          | 0000 IR READ AND<br>INTEG ORGANIZATION            | MACDILL           | RIO/Det 8 Enlisted           | 06 Sep 2021 | Removed           |             |
| 2103               |                                                                                                  | 0M0845693             |            | SMSgt             |   | 3F091 |   | Project Manager                             | BUOMFCMJ | 0          | 0000 AIR RESERVE PERS<br>DIRECT REPORTING<br>UNIT | BUCKLEY           | 10AF Enlisted - AGR<br>Mgmt  | 26 Sep 2021 | Removed           |             |
| 2164               |                                                                                                  | RARARARA              |            | TC#t              |   | 14161 |   | TEST FOR CAT-F                              | 963IE17T | (          | 0000 IR READ AND                                  | масоци            | RIO/Dat 2 Falistad           | 04 Oct 2021 | Matching Complete |             |
| H 4                | H  2  3  Image: Marcology of the sequested Requisitions    1-10 of 26 Requested Requisitions  10 |                       |            |                   |   |       |   |                                             |          |            |                                                   |                   |                              |             |                   |             |

How to check the status on the "Requested" tab

The status column will reflect where the requisition is in the process

|                                                                                                    |                         | Requested                                                                                                    |                                                                                                    |                                                                                                    | Rea                                                                                                    | dy for Bidding                                                                                |                              |                                                                                                    |
|----------------------------------------------------------------------------------------------------|-------------------------|----------------------------------------------------------------------------------------------------|----------------------------------------------------------------------------------------------------|----------------------------------------------------------------------------------------------------|----------------------------------------------------------------------------------------------------|-----------------------------------------------------------------------------------------------|------------------------------|----------------------------------------------------------------------------------------------------|
|                                                                                                    |                         |                                                                                                    |                                                                                                    |                                                                                                    |                                                                                                    |                                                                                               | Reset Options 👻              | Advertised<br>✓ Reflected while the Job ID is open, only the                                                                                                    |
| Title Title Titte Titte Titte Titte Titte Titte Titte Titte Titte Titte Titte | PAS Code  T    OP0RF31V | Organization      Y        0051 FORCE SUPPORT<br>SQUADRON      SQUADRON        0051 FORCE SUPPORT<br>SQUADRON      SQUADRON        0051 FORCE SUPPORT<br>SQUADRON      SQUADRON        0351 RECRUITING<br>SQUADRON      O351 RECRUITING<br>SQUADRON        0351 RECRUITING<br>SQUADRON      O351 RECRUITING<br>SQUADRON        0351 RECRUITING<br>SQUADRON      O351 RECRUITING<br>SQUADRON        0051 FORCE SUPPORT<br>SQUADRON      O0051 FORCE SUPPORT<br>SQUADRON        0000 IR READ AND<br>INTEG ORGANIZATION      O000 IR READ AND | Location T<br>OSAN AB<br>OSAN AB<br>OSAN AB<br>OSAN AB<br>KEESLER<br>KEESLER<br>KEESLER<br>OSAN AB<br>OSAN AB | Assignment Team<br>10AF Enlisted - AGR<br>Mgmt<br>10AF Enlisted - AGR<br>Mgmt<br>10AF Enlisted - AGR<br>Mgmt<br>Recruiter - Enlisted<br>Desk<br>Recruiter - Enlisted<br>Desk<br>10AF Enlisted - AGR<br>Mgmt<br>10AF Enlisted - AGR<br>Mgmt<br>10AF Enlisted - AGR<br>Mgmt | RNLTD    12 Aug 2021    19 Aug 2021    19 Aug 2021    27 Aug 2021    31 Aug 2021    31 Aug 2021    31 Aug 2021    31 Aug 2021    31 Aug 2021    06 Sep 2021 | Status    Removed    Removed    Expired    Matching Complete    Pending    Removed    Removed | Reset Options                | Assignment Team can close the Job ID - typically<br>not closed until after hire is confirmed<br>✓ Reflects this status while advertisement window is<br>open and while bidding window is open<br>Pending<br>✓ Submitted by Billet Owner, pending at Assignment<br>Team for action<br>Removed<br>✓ Only removed by Assignment Team, see "Removed<br>comments" in Job ID for info<br>Expired<br>✓ Job ID ad/bid windows closed with no action taken<br>Disapproved<br>✓ Disapproved by Assignment Team, see<br>"Disapproved Remarks" in Job ID for info |
| ect Manager                                                                                                    | BUOMFCMJ                | 0000 AIR RESERVE PERS<br>DIRECT REPORTING<br>UNIT                                                                                                    | BUCKLEY                                                                                                    | 10AF Enlisted - AGR<br>Mgmt                                                                                                    | 26 Sep 2021                                                                                                    | Removed                                                                                       |                              | ✓ Bid has been Matched and Job ID has been closed                                                                                                    |
| FOR CATLE                                                                                                    | 9621F17T                | 0000 IR READ AND                                                                                                    | масон                                                                                                    | RIO/Dat 2 Enlisted                                                                                                    | 04 Oct 2021                                                                                                    | Matching Complete<br>1 - 10                                                                   | of 26 Requested Requisitions |                                                                                                    |

How to check the comments from the Assignment Team

Click the Job ID to see the comments on the right side of the page

#### **Special Assignment Requisitioned Remarks** SMSgt Ryder, Flynn 22 Feb 2022 Talent Marketplace / Billet Owner Dashboard / Special Assignment / Special Assignment Details Submitting Billet Owner comments to the Assignment Team, i.e. "Open to all AFSCs" "Incumbent is retiring 30 Sep", etc. **Testing Concurrence** × 5756 Job ID Is Nominative Advertised Status Component Reserve Validated By Career Type Enlisted Validated Date Grade / Rank Enlisted: SMSgt Until Filled No AFSC Enlisted: Advertisement Period 02 May 2022 - 03 May 2022 3F0X1 0M0845693 PSN **Disapproved Comments** Special Instructions testing for guide RNLTD 06 May 2022 02 May 2022 Submitted On Billet Owner Bid Enabled: Yes TSgt Von Schweets, Vanellope SMSgt CHAMPAIGN, KRISTEN A 31 Mar 2022 15:24:31 MDT Submitted By Billet Owner Bid Start Date: 02 May 2022 Management Level Validated Validation Not Permitted Billet Owner Bid End Date: 03 May 2022 Assignment Team will add remarks as to why the requisition was Management Level Validated By Validation Not Permitted Losing Commander Concurrence Enabled: No disapproved - you will not receive an email notification Management Level Validated Date Validation Not Permitted Advertised On 02 May 2022 SMSgt CHAMPAIGN, KRISTEN A Advertised By Posting End Date 2022-05-03T23:59:59Z

#### **Removed Comments**

#### 22 Feb 2022 13:35:20 MST

TSgt Von Schweets, Vanellope

Assignment Team will add remarks as to why the requisition was removed (typically a duplication) – you will not receive an email notification

# FREQUENTLY ASKED QUESTIONS

- Will I receive an email when a requisition status changes?
  - No. You will only receive a notification when your bidding window is open.
- I am receiving a system error when I try to view or submit an advertisement, who do I contact?
  - Please submit a trouble ticket in MyVector > Help > Submit Support Ticket